## **Employee Distribution Report**

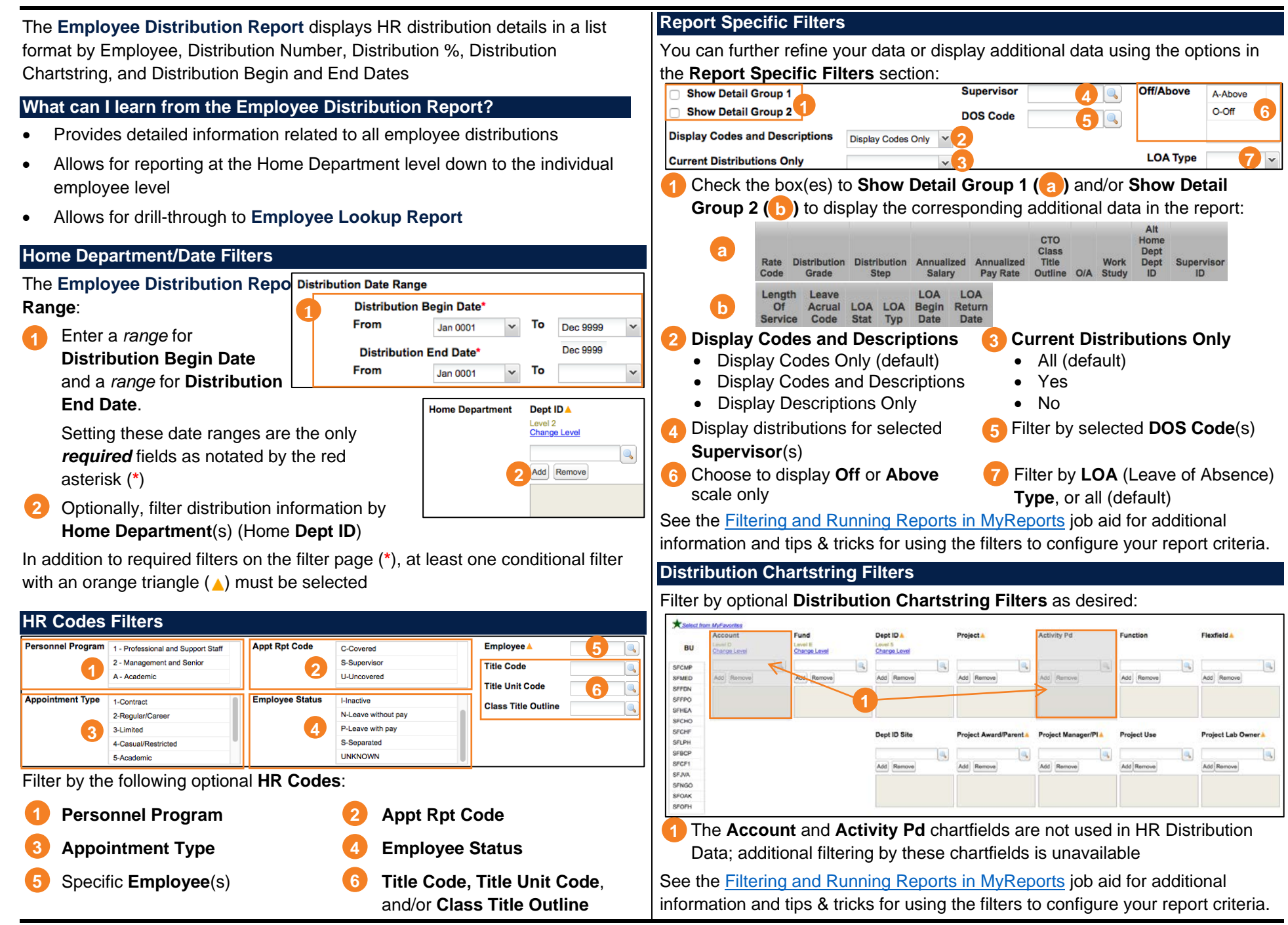

## **Employee Distribution Report**

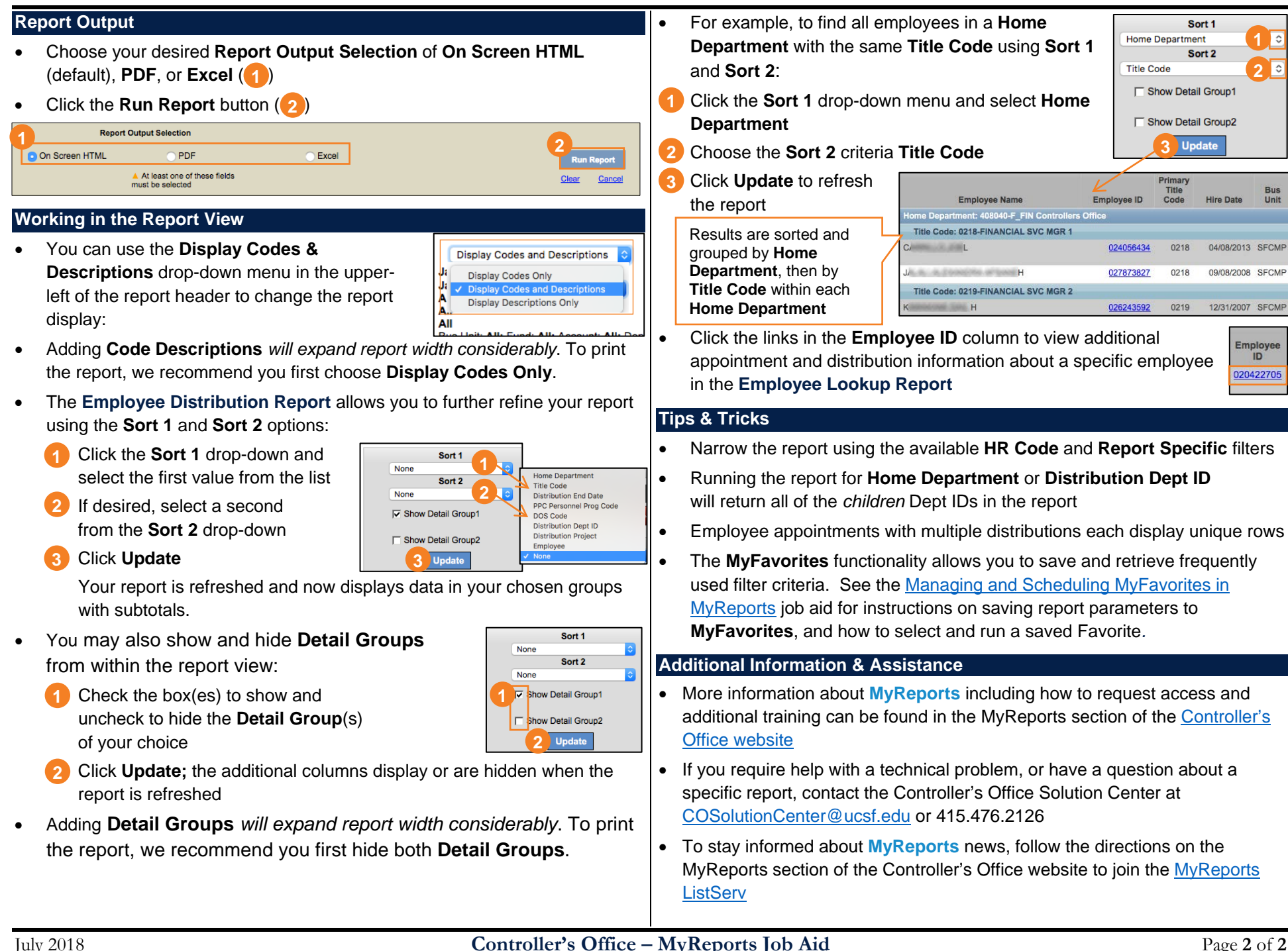